# WEDDOCTOR UPSKILLING PENNSYLVANIA'S WORKFORCE

ISAAC Invoicing Module Quick Start User Guide for Company Users

Funded by the Pennsylvania Department of Community & Economic Development, WEDnetPA provides funding to qualified employers to train their employees. View the WEDnetPA <u>Company Guidelines</u> for current program eligibility requirements.

This Quick Start User Guide will assist in accessing and using the Information Sharing, Administration & Analysis Center (ISAAC) portal. ISAAC manages all data aspects of the WEDnetPA program. Beginning in December 2024, ISAAC is housed on a Salesforce platform.

For additional information or assistance, please reach out to one of our 22 WEDnetPA partners: <u>https://wednetpa.com/our-partners/</u>

# Contents

| Creating/Viewing an Invoice                                          | 3  |
|----------------------------------------------------------------------|----|
| How do I create an invoice?                                          | 3  |
| How do I view an invoice?                                            | 5  |
| Adding Required Documentation for Invoices                           | 7  |
| How do I add additional expenses for in-house training events?       | 7  |
| How do I add an Invoice Attachment?                                  | 8  |
| How do I view my Invoice Attachments?                                | 9  |
| How do I add a Class Roster?                                         | 10 |
| Submitting an Invoice                                                | 15 |
| How do I submit an Invoice?                                          | 15 |
| How do I edit an Invoice that has been submitted?                    | 15 |
| Frequently Asked Questions                                           | 16 |
| Can I submit an invoice that will exceed my award amount?            | 16 |
| What is the current cap for individual employee training?            | 16 |
| Can an employee attend more than one training event?                 | 16 |
| How do I know how much an employee will be reimbursed for?           | 16 |
| Can I see how much each employee has left on their employee cap?     | 17 |
| The status of an invoice says paid, but I have not received my funds | 17 |

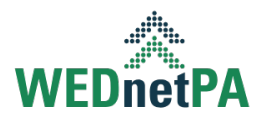

# Creating/Viewing an Invoice

#### How do I create an invoice?

Users can create invoices on a pending application and while a contract is in **Pending Acceptance** status, but the contract will need to be promoted **to In Contract** status before a user can submit the invoice to **Partner Review** status.

Users can create an invoice from one of two locations:

#### Option 1. Contract > Training Plan tab

Users can select <u>New Invoice</u> from the dropdown for a specific training event.

| Contracts<br>WED 400425                                                 |                     |                                        |                      |                                                                |                   | Sign MOA                               | Download Contract Void 💌      |
|-------------------------------------------------------------------------|---------------------|----------------------------------------|----------------------|----------------------------------------------------------------|-------------------|----------------------------------------|-------------------------------|
| Company<br>Invoice Training Part 2a                                     | Funding Type<br>WED | Partner S<br>Partner 45 II             | status<br>n Contract |                                                                |                   |                                        |                               |
|                                                                         | ~                   |                                        | In Contract          |                                                                | Finalized         |                                        | Voided                        |
| Details Related                                                         | Training Plan       |                                        |                      |                                                                |                   |                                        |                               |
| Training Events                                                         | (3)                 |                                        |                      |                                                                |                   | New                                    | ΞΞ C ↑• ↓•                    |
| Event No.                                                               | Event Name          | e                                      | Start Date           | End Date                                                       | Training Provider | Status                                 |                               |
| ✓ E-0535504                                                             | Event 1             |                                        | 02/03/2025           | 02/04/2025                                                     | In-house          | Accepted                               |                               |
| Training Topics:<br>Total Cost:<br>Total Employees:<br>Cost Per Person: |                     | Safety<br>\$5,000.00<br>10<br>\$500.00 |                      | Training Category:<br>Max Reimbursement<br>Eligible Employees: | :                 | Computer Operations<br>\$4,000.00<br>8 | Edit<br>Delete<br>New Invoice |

# Option 2. Contract > Training Plan tab > click on training event number to bring up Training Event Details

Users can click on <u>New Invoice</u> from the top right corner.

| Training Event<br>E-0535504              |                       |                                 |                                     |                    |   |           | Ŷ                              | New Invoice | Edit      |
|------------------------------------------|-----------------------|---------------------------------|-------------------------------------|--------------------|---|-----------|--------------------------------|-------------|-----------|
| Company<br>Invoice Training Part 2a      | Event Name<br>Event 1 | Training Event Type<br>In-house | Partner<br>Partner 45               | Status<br>Accepted |   |           |                                |             |           |
| Details Invoice                          |                       |                                 |                                     |                    |   | Files (0) |                                | ,           | Add Files |
| Information Training Event No. E-0535504 |                       |                                 | Fiscal Year (Picklist)<br>2024-2025 | )                  |   |           | Upload Files     Or drop files |             |           |
| Event Name<br>Event 1                    |                       | 1                               | Training Event Type<br>In-house     | I                  | / |           | of diop mes                    |             |           |

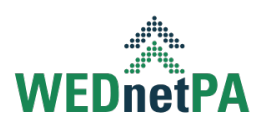

After clicking <u>New Invoice</u> from either location, the user will be presented with a New Invoice form. The information from the training plan will pre-populate some fields which are grayed out and cannot be edited from this screen. To edit any of the grayed out fields, it will require the user to <u>Cancel</u> the creation of the new invoice and edit the applicable training event details before recreating the invoice.

Fields that have an \* are required fields. Users will not be able to save an invoice until all required fields have been completed.

| LACHITAGHIC                      |   | r unung type                 |   |
|----------------------------------|---|------------------------------|---|
| Event 1                          |   | WED                          |   |
| *Record Type                     |   |                              |   |
| In-house                         |   |                              |   |
| *Training Location               |   | * Training Method            |   |
| Select an Option                 | • | Select an Option             | - |
| *Event Start Date                |   | *Event End Date              |   |
| Feb 3, 2025                      | i | Feb 4, 2025                  | i |
| *No. of Multiple Groups          |   | * Total Hours                |   |
| 1                                |   | 8.00                         |   |
| *No. of Emps. Receiving Training |   | *No. of WEDnet Eligible Emps |   |
| 10                               |   | 8                            |   |
| *Instructor's Name and Job Title |   | * Instructor's Rate per Hour |   |
| Bob Jones<br>Head Trainer        |   | \$40.00                      |   |
| *Benefits (% of Salary)          |   | Total Instructor Cost        |   |
| 10.00                            |   | \$352.00                     |   |
| Cost per Employee                |   | Max Reim Per Employee        |   |

Clicking <u>Save</u> at the bottom of the screen will create the invoice.

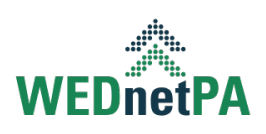

#### How do I view an invoice?

Users can access invoices from a variety of screens. Below are a few of the most common ways to access an invoice.

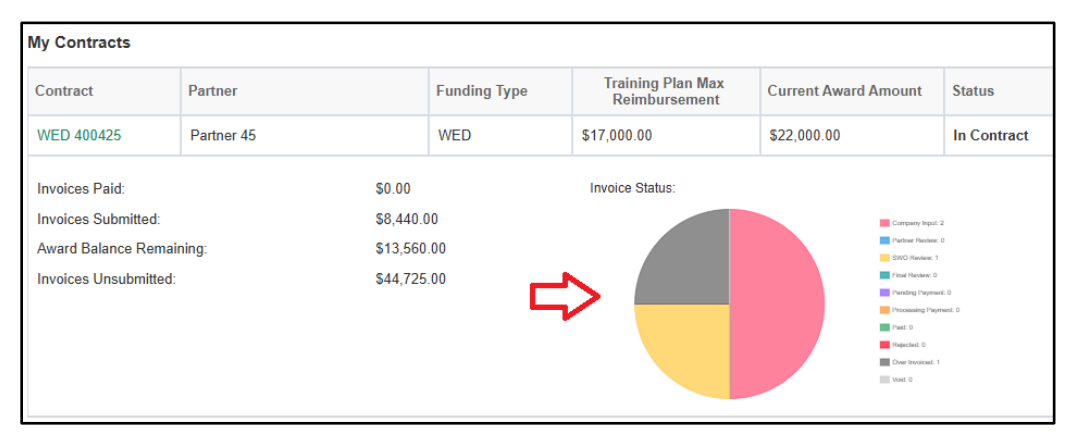

#### From the Dashboard, users can click on the appropriate piece of the pie chart.

Users can view a list of invoices that match the status of the selected pie piece. The user can then click on the applicable Invoice Number to view the details of the invoice.

| Invoices at "Company Input" Status |              |            |                     |                          |  |  |
|------------------------------------|--------------|------------|---------------------|--------------------------|--|--|
| Invoice Number                     | Funding Type | Partner    | Training Event Name | Invoice<br>Reimbursement |  |  |
| INV-0836946                        | WED          | Partner 45 | Event 3             | \$7,310.00               |  |  |
| INV-0836944                        | WED          | Partner 45 | Event 2             | \$4,725.00               |  |  |

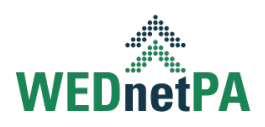

**From the Invoices Tab** in the global navigation bar, users can view a full list of all invoices. If a user is unable to see a particular invoice, make sure the correct filter has been applied to the list view.

| Home    | Inquirie                             | is A              | pplications    | Con             | tracts  | Invoices A               | ccounts    | Contacts  | Files              |             |               |            |                    |
|---------|--------------------------------------|-------------------|----------------|-----------------|---------|--------------------------|------------|-----------|--------------------|-------------|---------------|------------|--------------------|
| 4 items | Invoices<br>All  Sorted by Invoice N | lo. • Filtered by | All invoices • | Updated a minut | e ago   |                          |            |           |                    |             | Q Search this | list •••)  | \$ ↓               |
|         | Invoice $\uparrow \lor$              | Fiscal ∨          | Fu ∨           | Traini 🗸        | Tra… ∨  | Company Name 🗸 🗸         | Partn ∨    | Sub v     | Status 🗸           | Recor v     | Invoic V SW V | Contract ∨ | Created Date V     |
| 1       | INV-0836944                          | 2024-2025         | WED            | E-0535505       | Event 2 | Invoice Training Part 2a | Partner 45 |           | Company Input      | Third Party | \$4,725.00    | WED 400425 | 3/25/2025, 1:42 PM |
| 2       | INV-0836945                          | 2024-2025         | WED            | E-0535504       | Event 1 | Invoice Training Part 2a | Partner 45 | 3/25/2025 | SWO Review         | In-house    | \$8,440.00    | WED 400425 | 3/25/2025, 1:50 PM |
| 3       | INV-0836946                          | 2024-2025         | WED            | E-0535506       | Event 3 | Invoice Training Part 2a | Partner 45 |           | Pending Attachment | Partner     | \$7,310.00    | WED 400425 | 3/25/2025, 2:09 PM |
| 4       | INV-0836947                          | 2024-2025         | WED            | E-0535506       | Event 3 | Invoice Training Part 2a | Partner 45 |           | Over Invoiced      | Partner     | \$32,690.00   | WED 400425 | 3/25/2025, 2:09 PM |

From the Related tab on the contract screen, a user can view a full list of invoices for that contract. If there is a long list of invoices, the user may need to click on <u>View All</u>.

| Contracts<br>WED 400425             |                     |                       |                       |     |                  |           | Sign MOA           | Download Contract | Void   | ٠   |
|-------------------------------------|---------------------|-----------------------|-----------------------|-----|------------------|-----------|--------------------|-------------------|--------|-----|
| Company<br>Invoice Training Part 2a | Funding Type<br>WED | Partner<br>Partner 45 | Status<br>In Contract |     |                  |           |                    |                   |        |     |
|                                     | ~                   | >                     | In Cont               | act |                  | Finalized |                    | Voided            |        |     |
| Details Related                     | Training Plan       |                       |                       |     |                  |           |                    |                   |        |     |
| Invoices (4)                        |                     |                       |                       |     |                  |           |                    |                   |        |     |
| Invoice No.                         |                     | Training E            | vent Name             |     | Submitter        |           | Status             |                   |        |     |
| INV-0836947                         |                     | Event 3               |                       |     |                  |           | Over Invoiced      |                   |        | v   |
| INV-0836946                         |                     | Event 3               |                       |     |                  |           | Pending Attachment |                   |        | v   |
| INV-0836945                         |                     | Event 1               |                       |     | Nick Training 2a |           | SWO Review         |                   | 0      | v   |
| INV-0836944                         |                     | Event 2               |                       |     |                  |           | Company Input      |                   | 0      | •   |
|                                     |                     |                       |                       |     |                  |           |                    | L<br>L            | > View | All |

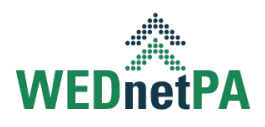

# Adding Required Documentation for Invoices

#### How do I add additional expenses for in-house training events?

Users can add additional expenses by accessing the Additional Expenses tab (only available for in-house training events) on the invoice screen. Users click on <u>New</u> on the right side of the screen.

| Details Attach       | ments Class Roster | Additional Expenses |             |          |
|----------------------|--------------------|---------------------|-------------|----------|
| Additional Exp       | penses (2)         |                     |             | New      |
| Additional Expense N | ame                | Expense Type        | Cost/Amount |          |
| A-00050              |                    | Facility Rental     | \$500.00    | •        |
| A-00051              |                    | Printing            | \$50.00     | V        |
|                      |                    |                     |             | View All |
|                      |                    |                     |             |          |

Users will fill out all required fields noted by an \* on the form.

- Clicking <u>Save</u> will add the new additional expense and close the form.
- Clicking on <u>Save & New</u> will add the new expense and open a new form to fill out another New Additional Expense form.

|                         | New Additional Expense |                          |  |  |  |  |
|-------------------------|------------------------|--------------------------|--|--|--|--|
|                         |                        | * = Required Information |  |  |  |  |
| Information             |                        |                          |  |  |  |  |
| Additional Expense Name | Owner                  | a                        |  |  |  |  |
| * Expense Type          | *Invoice               |                          |  |  |  |  |
| Printing                | ▼ INV-083694           | 5 🛄 🗙                    |  |  |  |  |
| Description             |                        |                          |  |  |  |  |
| * Cost/Amount           | 5                      |                          |  |  |  |  |
| \$50.00                 |                        |                          |  |  |  |  |
|                         | Cancel Save & New Save |                          |  |  |  |  |

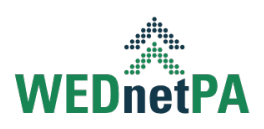

#### How do I add an Invoice Attachment?

Users can add attachments from the Attachments tab on the Invoice. Required attachments will be listed under the Mandatory section. The required attachments will be based on the training type selected along with any Additional Expense Types (if applicable).

All sections listed as mandatory will require a file to be attached before a company user can submit the invoice to **Partner Review** status.

| Details <b>Attachments</b>        | Class Roster | Additional Expenses |                                  |
|-----------------------------------|--------------|---------------------|----------------------------------|
| Mandatory                         |              |                     |                                  |
| Facility Rental<br>↑ Upload Files |              |                     | Printing ① Upload Files          |
| Invoice Facility                  |              |                     | Invoice Printing                 |
| Additional                        |              |                     |                                  |
| Additional Cost Justification     |              |                     | Books/Supplies<br>↑ Upload Files |

Users can click on the <u>Upload Files</u> button under the appropriate section to attach a file to the specified section.

| Details      | Attachments        | Class Roster | Additional Expenses |                            |
|--------------|--------------------|--------------|---------------------|----------------------------|
|              |                    |              |                     |                            |
| Mandato      | ry                 |              |                     |                            |
| Facility Rer | ntal<br>nd Files   | 3            |                     | Printing<br>① Upload Files |
| Invoice Faci | lity               |              |                     | Invoice Printing           |
| Additiona    | al                 |              |                     |                            |
| Additional ( | Cost Justification |              |                     | Books/Supplies             |
|              |                    |              |                     |                            |

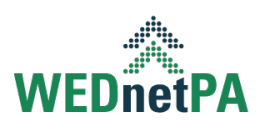

Users will be provided with a window to select the file they wish to upload. Once selected, the system will display an Upload Files window with the progress of the upload. Once completed, the user will be presented with a green check mark and have the ability to click <u>Done</u>.

|                      | Upload Files |                                         |
|----------------------|--------------|-----------------------------------------|
| Invoice 001.docx     |              | ••••••••••••••••••••••••••••••••••••••• |
| 1 of 1 file uploaded |              | Done                                    |

#### How do I view my Invoice Attachments?

Users can view their attachments by accessing the Attachments tab on the invoice. On the Attachments tab, the user can click on any of the files that have been uploaded.

| Details    | Attachments | Class Roster | Additional Expenses |                  |
|------------|-------------|--------------|---------------------|------------------|
| Manda      | tory        |              |                     |                  |
| Facility R | Rental      |              |                     | Printing         |
| 1 Up       | load Files  |              |                     |                  |
| Invoice Fa | acility     |              |                     | Invoice Printing |

Users can then click on the appropriate file from the right side of the screen to open a preview of the file.

| Attachment<br>Invoice Facility                     |   |                                                       |                                                | Edit      |
|----------------------------------------------------|---|-------------------------------------------------------|------------------------------------------------|-----------|
| Details                                            |   |                                                       | Files (1)                                      | Add Files |
| Attachment Name<br>Invoice Facility                | , |                                                       | Invoice Facility<br>Mar 25, 2025 + 69KB + docx |           |
| File Name<br>Invoice Facility                      | / |                                                       |                                                | View All  |
| Invoice<br>INV-0836945                             |   |                                                       |                                                |           |
| Attachment Type<br>Facility Rental                 | 1 |                                                       |                                                |           |
| ContentDocumentId<br>069D5000002IHn4IAE            |   |                                                       |                                                |           |
| Created By<br>Nick Training 2a, 3/25/2025, 1:53 PM |   | Last Modified By Sick Training 2a, 3/25/2025, 1:53 PM |                                                |           |

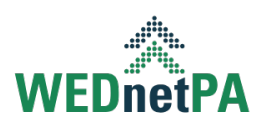

From the preview, a user can view and/or download the file.

| Pottery & Co.      |                       |                    |                    |              | INVOIC         |  |  |  |
|--------------------|-----------------------|--------------------|--------------------|--------------|----------------|--|--|--|
| Earthenware for e  | veryone               |                    |                    |              |                |  |  |  |
| 89 Pacific Ave, Sa | n Francisco, CA 45321 |                    |                    |              |                |  |  |  |
| Phone: (123) 456   | -7890                 |                    |                    |              | INVOICE #10    |  |  |  |
| Fax: (123) 456-78  | 91                    |                    |                    |              | DATE: 1/1/2    |  |  |  |
| BILL TO:           |                       | SHIP               | TO:                |              |                |  |  |  |
| Mollie Grau        |                       | Mol                | ie Grau            |              |                |  |  |  |
| Perfect Places Int | erior Design          | Perf               | ect Places Interio | or Design    |                |  |  |  |
| 210 Stars Avenue   |                       | 210 Stars Avenue   |                    |              |                |  |  |  |
| Berkeley, CA 7891  | 10                    | Berkeley, CA 78910 |                    |              |                |  |  |  |
| (123) 987-6543     |                       | (123) 987-6543     |                    |              |                |  |  |  |
| COMMENTS OR SE     | PECIAL INSTRUCTIONS:  |                    |                    |              |                |  |  |  |
| Shipment contain   | s fragile goods       |                    |                    |              |                |  |  |  |
| SALESPERSON        | P.O. NUMBER           | REQUISITIONER      | SHIPPED VIA        | F.O.B. POINT | TERMS          |  |  |  |
| C                  | 140                   | Nothon Righy       | C                  |              | Due en rensist |  |  |  |

#### How do I add a Class Roster?

Users can add a class roster by accessing the Class Roster tab on the invoice. Users can add eligible attendees manually or through an upload file. Once the eligible attendees are added, the list of eligible attendees will be visible on the Class Roster tab. The number of eligible attendees added to the class roster must match the No. of WEDnet Eligible Emps. field.

From this screen, a user can view/edit/delete eligible attendees using the dropdown next to the attendee's name.

| Details Attachment | s Class Roster |                  |               |          |               |               |                              |
|--------------------|----------------|------------------|---------------|----------|---------------|---------------|------------------------------|
| Attendees (5)      |                |                  |               |          |               | Add Attendees | Upload Class Roster Export C |
| Attendee ID        | First Name 🗸   | Middle Initial V | Last Name 🗸 🗸 | Suffix V | Job Title 🗸 🗸 | SSN           | ✓ Estimated Reimburse ✓      |
| 1660100            | Mark           |                  | Brown         |          | Employee      | 7130          | \$945.00                     |
| 1660097            | Bob            |                  | Jones         |          | Employee      | 8131          | \$945.00                     |
| 1660099            | Joe            |                  | Smith         |          | Employee      | 4824          | \$945.00                     |
| 1660101            | Sally          |                  | White         |          | Employee      | 8500          | \$945.00                     |
| 1660098            | Fred           |                  | Williams      |          | Employee      | 6118          | \$945.00                     |

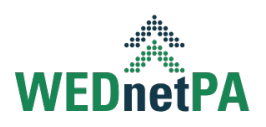

**Manually Adding a User:** A user can manually add eligible attendees by clicking the <u>Add Attendees</u> button.

| Details Attachment | s Class Roster |                       |           |          |                                 |       |                  |                        |       |
|--------------------|----------------|-----------------------|-----------|----------|---------------------------------|-------|------------------|------------------------|-------|
| Attendees (5)      |                |                       |           |          |                                 |       | Add Attendees Up | load Class Roster Expo | rt C' |
| Attendee ID        | First Name 🗸 🗸 | Middle Initial $\sim$ | Last Name | ∽ Suffix | <ul> <li>✓ Job Title</li> </ul> | ✓ SSN | $\sim$           | Estimated Reimburse 🗸  |       |
| 1660100            | Mark           |                       | Brown     |          | Employee                        | 7130  |                  | \$945.00               | v     |
| 1660097            | Bob            |                       | Jones     |          | Employee                        | 8131  |                  | \$945.00               | V     |
| 1660099            | Joe            |                       | Smith     |          | Employee                        | 4824  |                  | \$945.00               | V     |
| 1660101            | Sally          |                       | White     |          | Employee                        | 8500  |                  | \$945.00               | V     |
| 1660098            | Fred           |                       | Williams  |          | Employee                        | 6118  |                  | \$945.00               | ¥     |
|                    |                |                       |           |          |                                 |       |                  |                        |       |

Users will need to fill out all required fields indicated by an \* on the Add Attendees form. When all required fields are filled out correctly, the user can click <u>Save</u> to add the eligible attendee.

|                        | Add Attendees                            |
|------------------------|------------------------------------------|
| * First Name           | Middle Initial                           |
| *Last Name             | Suffix                                   |
| *Job Title             | * Social Security Number (last 4 digits) |
| *Date of Birth (MM/DD) |                                          |
|                        |                                          |
|                        | Cancel                                   |

**Uploading a Class Roster:** A user can upload multiple eligible attendees by clicking on the <u>Upload Class Roster</u> button.

| Details Attachment | IS Class Roster |                  |             |         |               |      | Ŷ                                        |   |
|--------------------|-----------------|------------------|-------------|---------|---------------|------|------------------------------------------|---|
| Attendees (5)      |                 |                  |             |         |               |      | Add Attendees Upload Class Roster Export | c |
| Attendee ID        | First Name 🗸 🗸  | Middle Initial ~ | Last Name ~ | Suffix  | ✓ Job Title ✓ | SSN  | ✓ Estimated Reimburse ∨                  |   |
| 1660100            | Mark            |                  | Brown       | Brown E |               |      | \$945.00                                 | ¥ |
| 1660097            | Bob             |                  | Jones       | Jones   |               |      | \$945.00                                 | ¥ |
| 1660099            | Joe             |                  | Smith       |         | Employee      | 4824 | \$945.00                                 | ¥ |
| 1660101            | Sally           |                  | White       |         | Employee      | 8500 | \$945.00                                 | ¥ |
| 1660098            | Fred            |                  | Williams    |         | Employee      | 6118 | \$945.00                                 | ¥ |
|                    |                 |                  |             |         |               |      |                                          |   |

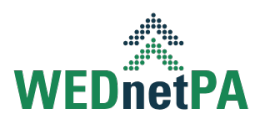

The user will be presented with an instructions page on how to use the upload class roster functionality. A few notes:

- 1. The user can download the template from the instructions screen.
- 2. All required fields must be filled out for each eligible attendee. If any attendee is missing required information, the upload will fail. Middle initial and suffix are optional.
- 3. Users must **NOT** change the structure of the template. This includes changing the titles of columns, adding/deleting rows or columns and/or the order of columns.
- 4. Users must **NOT** leave any rows blank. The first attendee should be listed in the first available row.

| Upload Cla             | ass Roster                                                                                                    |
|------------------------|----------------------------------------------------------------------------------------------------|
| Upload Employee's List | Note:<br>1. Download the formatted Employee Data Excel sheet<br>from here.<br>2. Enter the following information only for WEDnet-<br>eligible employees in the training event:<br>• First Name<br>• Middle Initial (optional)<br>• Last Name<br>• Suffix (optional)<br>• Job Title<br>• SSN (last 4 digits)<br>• DOB (MM/DD)<br>3. You must save the Excel file to your computer<br>before you can upload it to ISAAC. You may also be<br>able to use it again for other training events.<br>4. Other options for using your existing employee files<br>may be available. Contact your WEDnetPA partner<br>for more information. |
|                        | Cancel Save                                                                                                    |

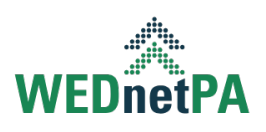

The user can add eligible attendees by clicking on the <u>Upload Files</u> button or dragging the saved file into the available space.

| Upload Cl                                                 | ass Roster                                                                                                    |
|-----------------------------------------------------------|----------------------------------------------------------------------------------------------------|
| Upload Employee's List<br>t Upload Files<br>Or drop files | <ul> <li>Note:</li> <li>1. Download the formatted Employee Data Excel sheet from here.</li> <li>2. Enter the following information only for WEDneteligible employees in the training event: <ul> <li>First Name</li> <li>Middle Initial (optional)</li> <li>Last Name</li> <li>Suffix (optional)</li> <li>Job Title</li> <li>SSN (last 4 digits)</li> <li>DOB (MM/DD)</li> </ul> </li> <li>3. You must save the Excel file to your computer before you can upload it to ISAAC. You may also be able to use it again for other training events.</li> <li>4. Other options for using your existing employee files may be available. Contact your WEDnetPA partner for more information.</li> </ul> |
|                                                           | Cancel                                                                                                    |

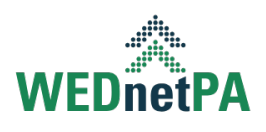

The user can click the <u>Save</u> button at the bottom of the screen.

- If the upload is successful, the user will be provided with a preview of the list of eligible attendees.
- If the upload is unsuccessful, the user will be provided with a list of errors the system encountered when trying to upload the file. In the event of failure, the file must be corrected and reuploaded before the eligible attendees appear on the class roster.

|                                                                                                    | Upload Class Roster |          |         |       |          |          |          |      |        |     |  |  |
|----------------------------------------------------------------------------------------------------|---------------------|----------|---------|-------|----------|----------|----------|------|--------|-----|--|--|
| Errors while uploading <ul> <li>Please ensure that required fields are not empty for row no: 1, 2.</li> <li>Invalid or empty SSN found for row no: 6, 7</li> </ul> |                     |          |         |       |          |          |          |      |        |     |  |  |
| Total Employees: 8                                                                                                    |                     |          |         |       |          |          |          |      |        |     |  |  |
| No                                                                                                    | $\sim$              | Uniq ∨   | First V | /id ∨ | Last ∨   | Suffix 🗸 | Job 🗸    | SSN  | ✓ DOB  | ~   |  |  |
| 1                                                                                                    |                     | 12022345 | Bob     |       | Jones    |          |          | 2345 | 12/02  |     |  |  |
| 2                                                                                                    |                     | 12033456 | Fred    |       | Williams |          |          | 3456 | 12/03  |     |  |  |
| 3                                                                                                    |                     | 12011234 | Joe     |       | Smith    |          | Employee | 1234 | 12/01  |     |  |  |
| 4                                                                                                    |                     | 12089012 | Larry   |       | Costello |          | Employee | 9012 | 12/08  |     |  |  |
| 5                                                                                                    |                     | 12045678 | Mark    |       | Brown    |          | Employee | 5678 | 12/04  |     |  |  |
| 6                                                                                                    |                     | 1205null | Sally   |       | White    |          | Employee |      | 12/05  |     |  |  |
| 7                                                                                                    |                     | 1206null | Susy    |       | Black    |          | Employee |      | 12/06  |     |  |  |
| 8                                                                                                    |                     | 12078901 | Tom     |       | Very     |          | Employee | 8901 | 12/07  |     |  |  |
|                                                                                                    |                     |          |         |       |          |          |          |      | Cancel | ave |  |  |

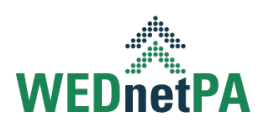

# Submitting an Invoice

#### How do I submit an Invoice?

A user can submit an invoice from the Invoice screen by clicking on the <u>Submit</u> button. A user can only submit an invoice that is currently in **Company Input** status. This requires the invoice to meet the following criteria:

- 1. The Contract must be in **In Contract** status.
- 2. All mandatory attachments have been uploaded successfully.
- 3. The class roster must match the number of eligible employees on the invoice.

| Invoice<br>INV-0836944                  |                     |                            |                       |                         |         |                                                    |                 |                |      | ⇔  | Submit | Pull Back  | Edit |
|-----------------------------------------|---------------------|----------------------------|-----------------------|-------------------------|---------|----------------------------------------------------|-----------------|----------------|------|----|--------|------------|------|
| Company<br>Invoice Training Part 2a     | Funding Type<br>WED | Record Type<br>Third Party | Partner<br>Partner 45 | Status<br>Company Input |         |                                                    |                 |                |      |    |        |            |      |
| $\sim$                                  | ~ <b>)</b>          | Company Input              | Partner Review        | SWO Review              | Final R | eview                                              | Pending Payment | Processing Pay | Paid | Re | jected | Over Invol | iced |
| Details Attachments                     | Class Roster        |                            |                       |                         |         |                                                    |                 |                |      |    |        |            |      |
| Invoice No.<br>INV-0836944              |                     |                            |                       |                         |         | Fiscal Year<br>2024-2025                           |                 |                |      |    |        |            |      |
| Legacy_ID                               |                     |                            |                       |                         | /       | Training Method Instructor-Led/Facilitated Program |                 |                |      |    |        |            | /    |
| Training Location<br>On-Site At Company |                     |                            |                       |                         | 1       | Event End<br>3/6/2025                              | I Date          |                |      |    |        |            |      |

#### How do I edit an Invoice that has been submitted?

Users can only edit an invoice that is in **Company Input** status or earlier in the workflow. If the invoice has not reached **Processing Payment**, the user can use the <u>Pull Back</u> button to pull the invoice back into **Company Input** status to make changes and resubmit. If the invoice has reached **Processing Payment** or **Paid** status, the user cannot make changes and will need to work with their WEDnetPA partner on a possible resolution.

| Invoice<br>INV-0836945              |                          |                         |                       |                      |          |                        |                 |                                                       |  |      | Submit | Send Back | Pull Back     | ¥ |
|-------------------------------------|--------------------------|-------------------------|-----------------------|----------------------|----------|------------------------|-----------------|-------------------------------------------------------|--|------|--------|-----------|---------------|---|
| Company<br>Invoice Training Part 2a | Funding Type<br>WED      | Record Type<br>In-house | Partner<br>Partner 45 | Status<br>SWO Review |          |                        |                 |                                                       |  |      |        |           | 仑             |   |
|                                     |                          |                         |                       |                      |          |                        |                 |                                                       |  |      |        |           |               |   |
| $\sim$ >                            | ~ >                      | ~ <b>&gt;</b>           | ~ >                   | SWO Review           | Final Re | view                   | Pending Payment | Processing Pay                                        |  | Paid | Rej    | ected     | Over Invoiced | 1 |
|                                     |                          |                         |                       |                      |          |                        |                 |                                                       |  |      |        |           |               |   |
| etails Attachments                  | Class Roster             | Additional Exp          | enses                 |                      |          |                        |                 |                                                       |  |      |        |           |               |   |
| Invoice No.<br>INV-0836945          |                          |                         |                       |                      |          | Fiscal Yea<br>2024-202 | r<br>5          |                                                       |  |      |        |           |               |   |
| Legacy_ID                           | egacy_ID Training Method |                         |                       |                      |          |                        |                 | Training Method<br>Instructor-Led/Facilitated Program |  |      |        |           |               | / |

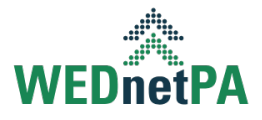

## Frequently Asked Questions

#### Can I submit an invoice that will exceed my award amount?

Yes. Users can submit an invoice that will exceed their award amount. If this happens, the system will split the invoice into two invoices. The parent invoice will reflect the remaining balance of the award amount for the contract. The child invoice will reflect the over invoiced amount and will be set to **Over Invoiced** status. A partner may award additional funds to cover child invoices if additional funds become available.

#### What is the current cap for individual employee training?

The current cap for individual employee training for WED contracts is \$2,000 per eligible employee; \$3,000 per eligible employee for BusinessPA/Governor's Action Team (GAT) awards.

#### Can an employee attend more than one training event?

Yes. Employees can attend multiple training events and be reimbursed as long as they have not fully reached their employee cap. Employees cannot be reimbursed for duplicate identical training or partially completed training.

#### How do I know how much an employee will be reimbursed for?

From the Class Roster tab, a user can view the estimated reimbursement for each attendee. These figures will automatically recalculate based on several factors including, but not limited to:

- 1. If an employee is on multiple training events, the invoice furthest along in the approval process will be given priority.
- 2. If the cost of training changes on an invoice.
- 3. If the number of eligible employees changes on an invoice.
- 4. If additional funds are added to the contract.
- 5. If an invoice is pulled back or sent back.
- 6. If an invoice is rejected.

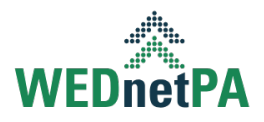

# Can I see how much each employee has left on their employee cap?

This feature is not currently available but will be included in the next major release. Please watch for updates from your WEDnetPA partner when this is available.

#### The status of an invoice says paid, but I have not received my funds.

The status of an invoice shows that funds have been distributed to the WEDnetPA partner and the partner will process payment to the company. Payment from the WEDnetPA partner is expected to be made within 60 days to the company.

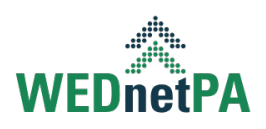